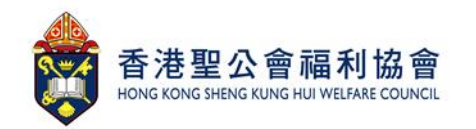

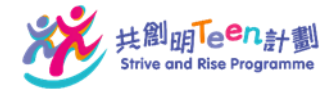

## 「Strive and Rise Programme 」應用程式安裝及報名指引

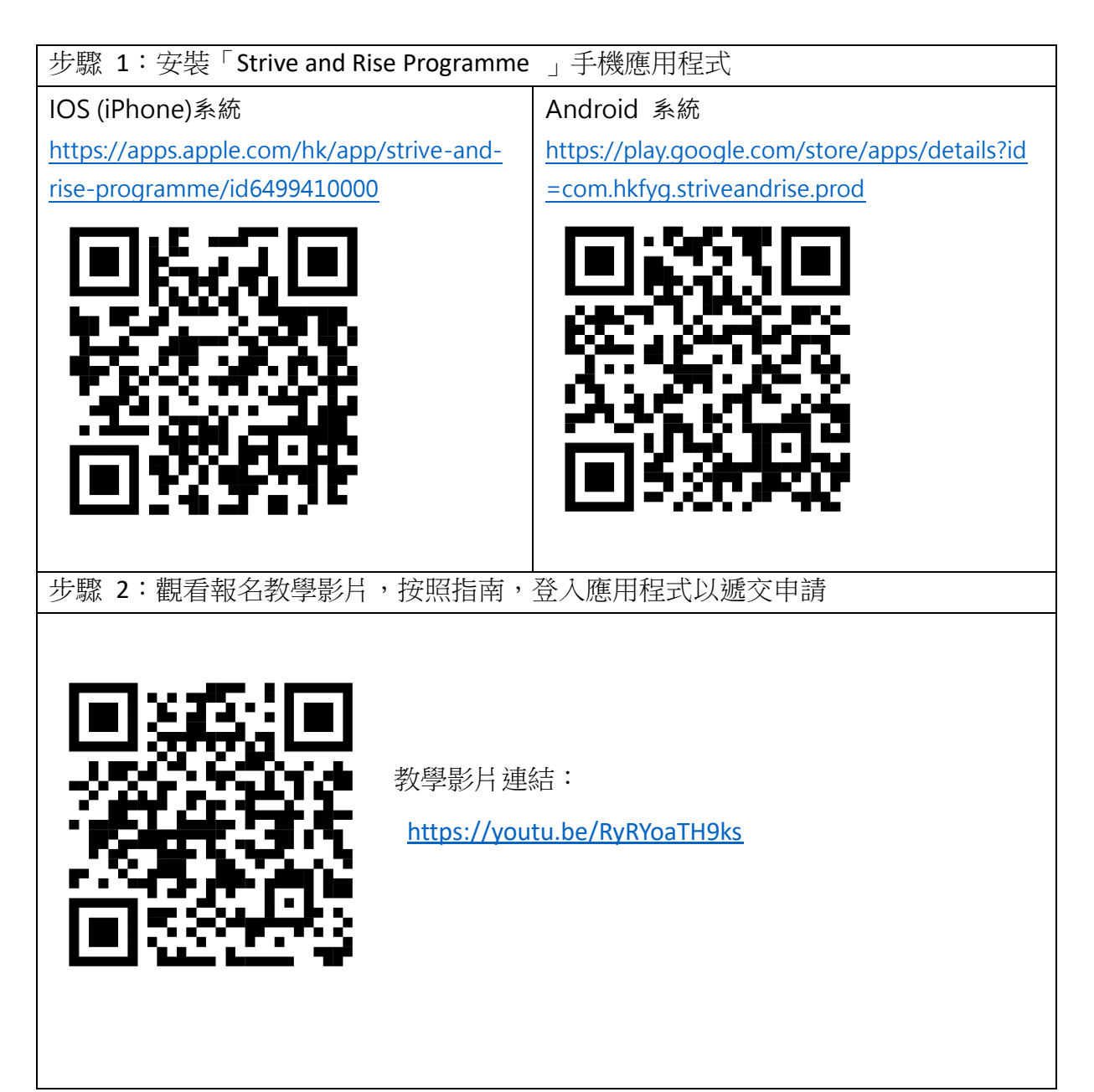

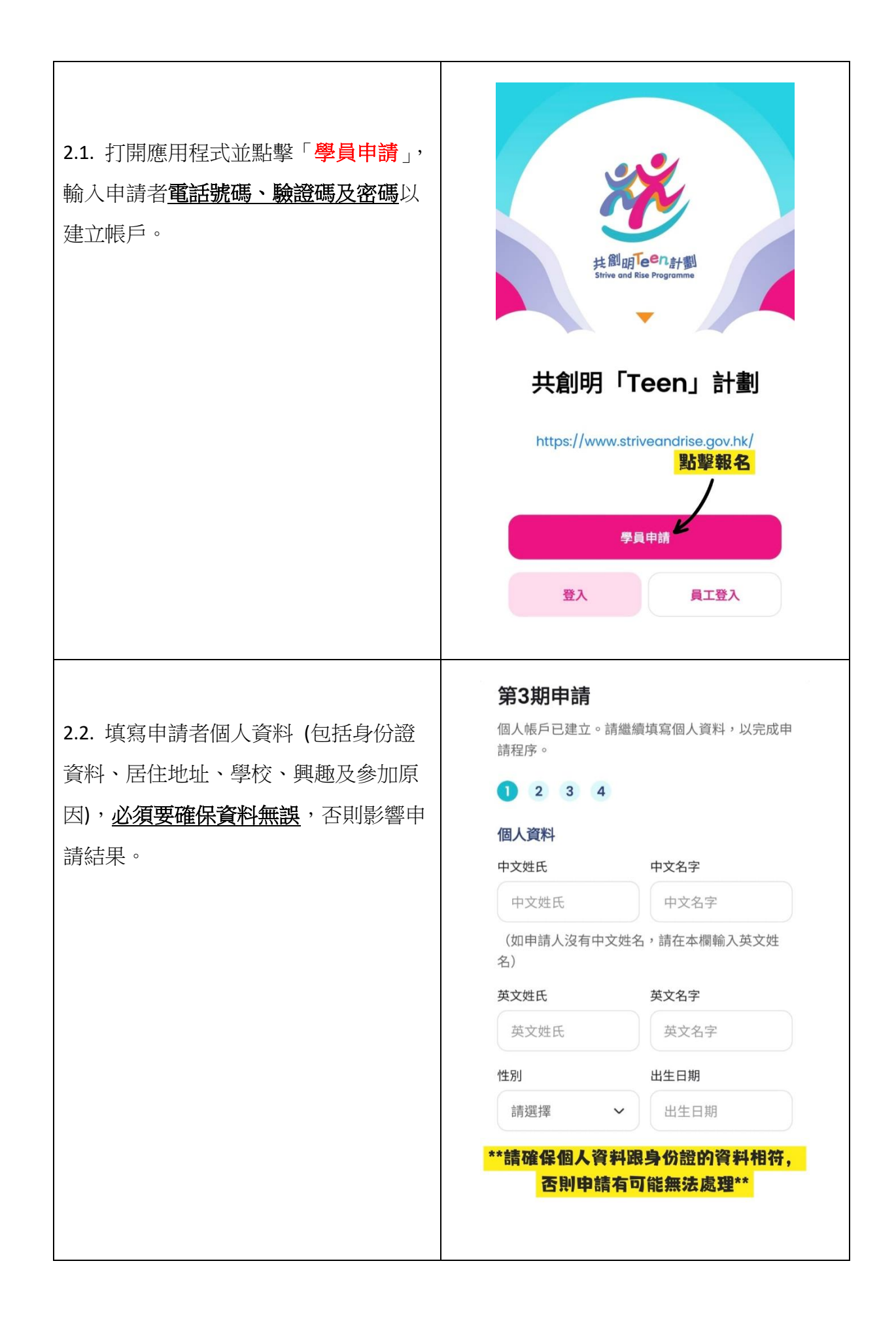

|                                   | 香港身份證號碼                                           |
|-----------------------------------|---------------------------------------------------|
| 2.3. 填寫機構推薦碼:「 SKHWC 」 申          | 香港身份證號碼 ()                                        |
| 請成功後則會歸入 <u>香港聖公會福利協會</u>         | 電郵地址 (如有) 申請結果將會透過電郵發放                            |
| <b>有限公司</b> (港島及離島區營辦機構) 負        | 電郵地址 (如有) 驗證                                      |
| 査。                                | 電話號碼                                              |
|                                   | +852 XXXXXXXX                                     |
|                                   | 常用語言                                              |
|                                   | 可多選<br><mark>填寫「SKHWC」</mark>                     |
|                                   | 推薦碼 (如有) (代表港島及離島區營辦機構)                           |
|                                   | 推薦碼(如有)                                           |
|                                   |                                                   |
|                                   | 下一步                                               |
|                                   | 1                                                 |
|                                   | !請確保以上資料無誤,才按下一步,<br>不則外後無法事改恣利!                  |
|                                   | 否則在後無法更改資料!                                       |
|                                   |                                                   |
|                                   |                                                   |
|                                   | 監護人帳戶                                             |
| 2.4 完成個人資料部分後,需要填寫 <mark>監</mark> | 學員活動必須經過監護人帳户的批准。請填寫你監<br>護人的電話號碼,以創建監護人帳户。       |
| 護人資料及建立監護人帳戶, <u>閱讀並接</u>         | 電話號碼                                              |
| 受「個 人資料聲明」的事項及按「提                 | +852 ~ 電話號碼                                       |
| 交」以完成報名申請。                        | 電郵地址 (如有) 申請結果將會透過電郵發放                            |
|                                   | 電郵地址 (如有) 驗證                                      |
|                                   |                                                   |
|                                   | 收集個人資料聲明                                          |
|                                   | 請閱讀以下收集個人資料聲明: ▲ https://www.strivegndrise.gov.bk |
|                                   | /consent_tc/                                      |
|                                   | 家長/監護人及申請人已經閱讀,並同意共<br>創明「Teen」計劃的收集個人資料聲明。       |
|                                   | 必須閱讀及同意聲明                                         |
|                                   | 才能成功提交 提交 →                                       |
|                                   |                                                   |
|                                   |                                                   |
|                                   |                                                   |

2.5 按下提交申請後,將會前往右圖頁
面,代表你的申請成功。如果有任何疑
難,歡迎致電或訊息 6339 4431 聯絡
本機構同事。

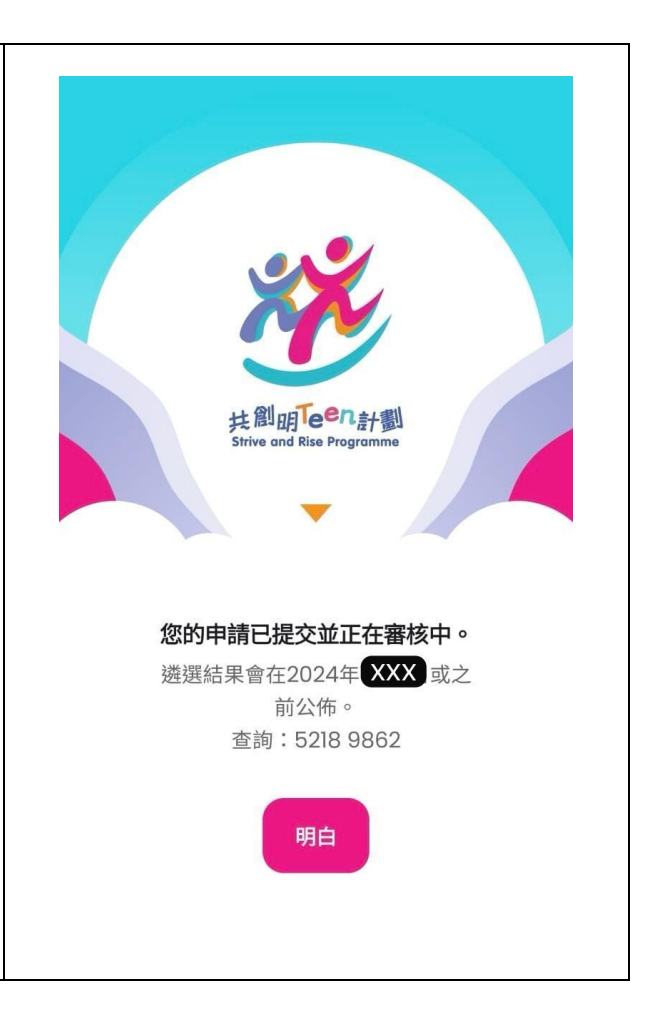